## How to select IST SLO Housing in eLiving

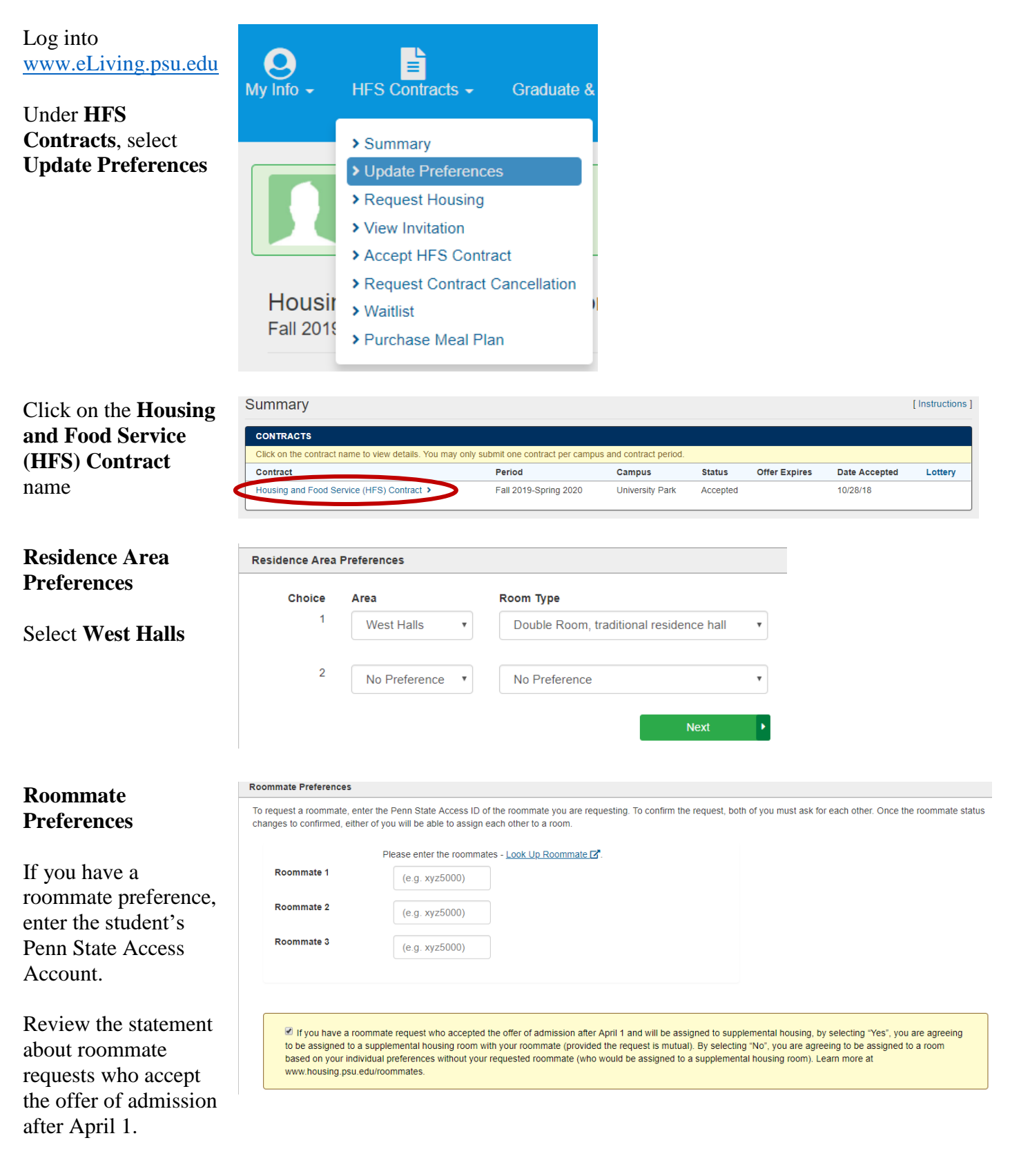

| Special Living                                                                     | Special Living Option Preference                                                                                                    |                        |                          |                   |                          |                |
|------------------------------------------------------------------------------------|----------------------------------------------------------------------------------------------------|------------------------|--------------------------|-------------------|--------------------------|----------------|
| Option                                                                             | Choice                                                                                                    | Preference             |                          |                   |                          |                |
| Select SLO:                                                                        | 1                                                                                                    | SLO: Informa           | ation Sciences & Tech    | nology Hc 🔹       |                          |                |
| Information                                                                        | Choice Preference                                                                                                    |                        |                          |                   |                          |                |
|                                                                                    | No Preference                                                                                                    |                        |                          |                   |                          |                |
| Sciences &                                                                         | 2                                                                                                    |                        |                          |                   |                          |                |
| Technology House<br>(IST)                                                          |                                                                                                    |                        |                          | ۹ F               | Previous                 | Next •         |
| Preference Ranking                                                                 | Preference Ranking                                                                                                    |                        |                          |                   |                          |                |
| Update the order so<br>that Special Living<br>Option is the number<br>1 preference | Which is most important to you?                                                                                                    |                        |                          |                   |                          |                |
|                                                                                    | 1                                                                                                    | Special Liv            | ving Option              | •                 |                          |                |
|                                                                                    | 2                                                                                                    | Location               |                          | ¥                 |                          |                |
|                                                                                    | 3                                                                                                    | Roommate               | 5                        | T                 |                          |                |
|                                                                                    |                                                                                                    |                        |                          |                   | Prev                     | ious Next 🕨    |
| Campus Meal Plan                                                                   | Meal Plan F                                                                                                    | reference              |                          |                   |                          |                |
|                                                                                    | Meal                                                                                                    | Plan Level             |                          |                   |                          |                |
| Update your Campus                                                                 |                                                                                                    |                        | Oliok haza far me        | are info about th |                          |                |
| Meal Plan if you wish                                                              | 3                                                                                                    | •                      | Click <u>here</u> for mo | ore into about th | e meai pian.             |                |
| (defaults to level 2)                                                              |                                                                                                    |                        |                          |                   | _                        |                |
|                                                                                    |                                                                                                    |                        |                          |                   | Previous                 | s Next         |
| Proforonco                                                                         | Preference Summary                                                                                                    |                        |                          |                   |                          |                |
| Summany                                                                            | Dasidance Area Dreference                                                                                                    |                        |                          |                   |                          |                |
| Summary                                                                            | Choice Area                                                                                                    | a Hall                 | Floor                    | Room              | Room Type                |                |
|                                                                                    | 1 Wes                                                                                                    | t Halls No Preferen    | nce No Preference        | No Preference     | Double Room, traditional | residence hall |
| Review to ensure all                                                               | 2 No F                                                                                                    | Preference No Preferen | No Preference            | No Preference     | No Preference            |                |
| options are listed                                                                 | Requested Roommate                                                                                                    |                        |                          |                   |                          |                |
| correctly.                                                                         | Access ID Name                                                                                                    |                        |                          |                   |                          |                |
|                                                                                    | *No roommate requested.                                                                                                    |                        |                          |                   |                          |                |
| Preferences can be<br>modified until Noon<br>May 15.                               | <ul> <li>If you have a roommate request who accepted the offer of admission after April 1 and will be assigned to supplemental housing, by selecting "Yes", you are agreeing to be assigned to a supplemental housing room with your roommate (provided the request is mutual). By selecting "No", you are agreeing to be assigned to a room based on your individual preferences without your requested roommate (who would be assigned to a supplemental housing room). Learn more at www.housing.psu.edu/roommates.</li> </ul> |                        |                          |                   |                          |                |
|                                                                                    | Special Living Preference                                                                                                    |                        |                          |                   |                          |                |
|                                                                                    | Choice Preference                                                                                                    |                        |                          |                   |                          |                |
|                                                                                    | 1 SLO: Information Sciences & Technology House (IST)                                                                                                    |                        |                          |                   |                          |                |
|                                                                                    |                                                                                                    |                        |                          |                   |                          |                |
|                                                                                    | Preference Ranking                                                                                                    |                        |                          |                   |                          |                |
|                                                                                    | Ranking Preference                                                                                                    |                        |                          |                   |                          |                |
|                                                                                    | 1         Special           2         Location                                                                                                    |                        |                          |                   |                          |                |
|                                                                                    | 3 Roommate                                                                                                    |                        |                          |                   |                          |                |
|                                                                                    | Meal Plan Level                                                                                                    |                        |                          |                   |                          |                |
|                                                                                    | Name                                                                                                    |                        |                          |                   |                          |                |
|                                                                                    |                                                                                                    |                        | < Prev                   | vious Next 🕨      |                          |                |